## 労務費データの追加方法

以下の手順で実務マニュアルの労務費データを追加いただくことででんきやさんでご利 用いただくことができます。

| 労務費の設定      |                   |              | X                   |                           |
|-------------|-------------------|--------------|---------------------|---------------------------|
| 労務費リスト(1)・  |                   |              |                     |                           |
|             | 名称                | 「見積単価」       | 実行単価                |                           |
| 1 電         | I                 | 19,300.0     | 19,300.0            |                           |
| 2 配 管       | Ĩ                 | 17,300.0     | 17,300.0            |                           |
| 3 設備機械      | <u>ت</u>          | 17,000.0     | 17,000.0            | でんきやさんを起動後、               |
| 4 ダクト       | Т.                | 16,000.0     | 16,000.0            | が相佐せきといっての                |
| 5 保 温 工     |                   | 16,500.0     | 16,500.0            | 新規作成または<br>成件の            |
|             |                   | 19,100.0     | <u>19,100.0</u>     | ■ 見積もりを開き、【労務             |
| ☐ 7 特殊作業    |                   |              | 17,300.0            | 弗の乳学】両五のフィイ               |
|             |                   |              | 14,000.0            | 【【の設定】 画面のノアイ             |
|             | <u>: 貝</u><br>丁   | 18,700.0     | 10,000.0            | ルから開くアイコンを                |
|             | <u></u>           | 18,200.0     | 18,200.0            | カリックトてください                |
| 10 开门 封九    | <u> </u>          | 17 000 0     | 17.000.0            |                           |
|             | 労務費情報( <u>I</u> ) | :            | <b>-</b>            |                           |
|             |                   |              |                     |                           |
|             |                   | 歩掛計算用学       | 5務費の設定( <u>B</u> )… |                           |
|             | < 戻る(R)           | 完了 し キャン     | /セル ヘルフ(H)          |                           |
|             |                   |              |                     |                           |
|             |                   |              |                     |                           |
|             |                   |              |                     | ファイルの選択ダイア                |
| ◎ ファイルを開く   | ◇ ファイルを開く         |              |                     | ログが表示されますの                |
| ファイルの場所(1): |                   |              |                     | ■<br>で、C:¥CBO¥ELK5¥内      |
| An          | 名前                | *            | 更新日時                |                           |
|             | 04宮城県.bkl         |              | 2014/06/            | - の [JMDATA] ノオル          |
| 販近表示した場所    |                   |              | 2014/06/02          | ┓ ダ内から、ご利用になる             |
|             |                   |              | 2014/06/02 17.8     | 地域の学致弗な遅切                 |
| デスクトップ      |                   |              | 2014/06/02 17:08    | 地域の刀伤其を迭代、                |
|             | 08茨城県.bkl         |              | 2014/06/02 17:09    | 「開く」ボタンを押して               |
| ライブラリ       | 09栃木県.bkl         |              | 2014/06/02 17:09    | ください                      |
|             | 10群馬県.bkl         |              | 2014/06/02 17:09    |                           |
| 721-8-      | 11埼玉県.bkl         |              | 2014/06/02 17:09    | BKL ファイル                  |
|             | 12千葉県.bkl         |              | 2014/06/02 17:09    | BKLファイル                   |
|             | 13東京都.bkl         |              | 2014/06/02 17:09    | BKLファイル                   |
| ホットワーク      | •                 |              |                     | •                         |
|             | ファイル名(N): 133     | 東京都bkl       |                     | ▪ 開((0)                   |
|             | ファイルの種類(工): 労務    | 済費ファイル(*bkl) |                     | <ul> <li>キャンセル</li> </ul> |
|             |                   |              |                     |                           |

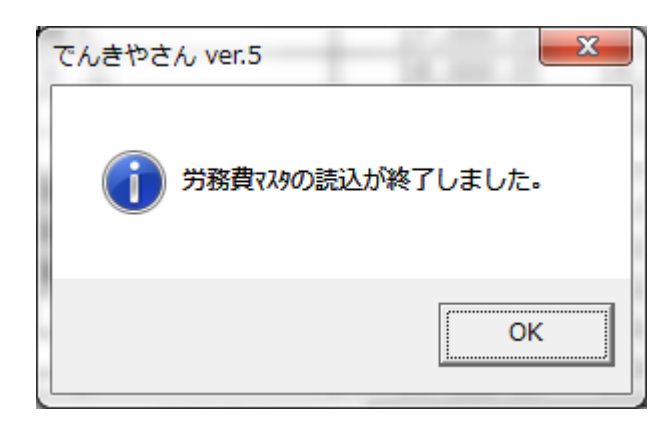

| 労務費の設定         |          |                                                 | ×        |               |
|----------------|----------|-------------------------------------------------|----------|---------------|
| 労務費リスト(し):     |          |                                                 |          |               |
| 名称             | 見積単価     | 実行単価                                            | <u>^</u> | 学致弗データの詰れる    |
| 1 電 工          | 22,600.0 | 22,600.0                                        |          | 力防貨ノニクの読み込    |
| 2 配管工          | 20,400.0 | 20,400.0                                        |          | み終了後、名前を付けて   |
| <u>3</u> 設備機械工 | 21,000.0 | 21,000.0                                        |          | 旧ナジャンナー田山の安安  |
| <u>4 ダクトエ</u>  | 20,500.0 | 20,500.0                                        |          | • 保存ホタンを押し、労務 |
| <u>5</u> 保温工   | 20,000.0 | 20,000.0                                        |          | ■ 費データを保存してく  |
| 6 塗装工          | 24,600.0 | 24,600.0                                        |          |               |
| <u>7</u> 特殊作業員 | 21,600.0 | 21,600.0                                        |          | ださい。          |
| 8 普通作業員        | 18,900.0 | 18,900.0                                        |          |               |
| 9 軽作業員         | 13,500.0 | 13,500.0                                        |          |               |
| <u>10</u> 鉄筋工  | 24,000.0 | 24,000.0                                        |          |               |
| 11 左 官         | 24,100.0 | 24,100.0                                        | -        |               |
| 12 冊( th. T    |          |                                                 | 2        |               |
|                | 完了       | <u> ロー・・・ ロー・・ ロー・・ ロー・ ロー・ ロー・ ロー・ ロー・ ロー・</u> |          |               |

| 名称の設定           | ×                |  |
|-----------------|------------------|--|
| 名称( <u>s</u> ): |                  |  |
|                 |                  |  |
|                 |                  |  |
|                 |                  |  |
|                 | ОК <b>キ</b> ャンセル |  |
|                 |                  |  |

| 労務費の設定   |                           |                                     |          |          |  |  |
|----------|---------------------------|-------------------------------------|----------|----------|--|--|
| 労務3      | <b>豊</b> リスト( <u>L</u> ): |                                     |          |          |  |  |
|          | 名称                        | 見積単価                                | 実行単価     | <b>^</b> |  |  |
| 1        | 電工                        | 22,600.0                            | 22,600.0 |          |  |  |
| 2        | 配 管 工                     | 20,400.0                            | 20,400.0 |          |  |  |
| 3        | 設備機械工                     | 21,000.0                            | 21,000.0 |          |  |  |
| 4        | ダクトエ                      | 20,500.0                            | 20,500.0 |          |  |  |
| 5        | 保温工                       | 20,000.0                            | 20,000.0 |          |  |  |
| 6        | 塗装工                       | 24,600.0                            | 24,600.0 |          |  |  |
| 7        | 特殊作業員                     | 21,600.0                            | 21,600.0 |          |  |  |
| 8        | 普通作業員                     | 18,900.0                            | 18,900.0 |          |  |  |
| 9        | 軽 作 業 員                   | 13,500.0                            | 13,500.0 |          |  |  |
| 10       | 鉄筋工                       | 24,000.0                            | 24,000.0 |          |  |  |
| 11       | 左 官                       | 24,100.0                            | 24,100.0 |          |  |  |
| 10       |                           | <u> </u>                            | <u> </u> |          |  |  |
| <b> </b> | ▼                         | : 東京都                               |          | _        |  |  |
|          |                           | 名前を付けて保存( <u>S</u> ) 削除( <u>D</u> ) |          |          |  |  |
|          |                           | 歩掛計算用労務費の設定( <u>B</u> )             |          |          |  |  |
|          |                           |                                     |          |          |  |  |

以上で実務マニュアル労務費データの登録作業は完了です。